INSTITUTO FEDERAL DE EDUCAÇÃO, CIÊNCIA E TECNOLOGIA Rio Grande do Sul

# Tutorial de como alterar a senha de acesso da rede IFRS Servidores

INSTITUTO FEDERAL DE EDUCAÇÃO, CIÊNCIA E TECNOLOGIA Rio Grande do Sul

> o link para alterar a senha da rede IFRS Servidores pode ser encontrado no site do campus ("https://ifrs.edu.br/ibiruba/")

Passo 1:

página inicial do campus -> "Espaço do SERVIDOR"

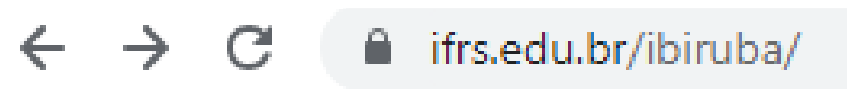

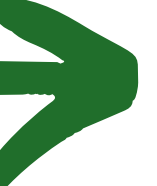

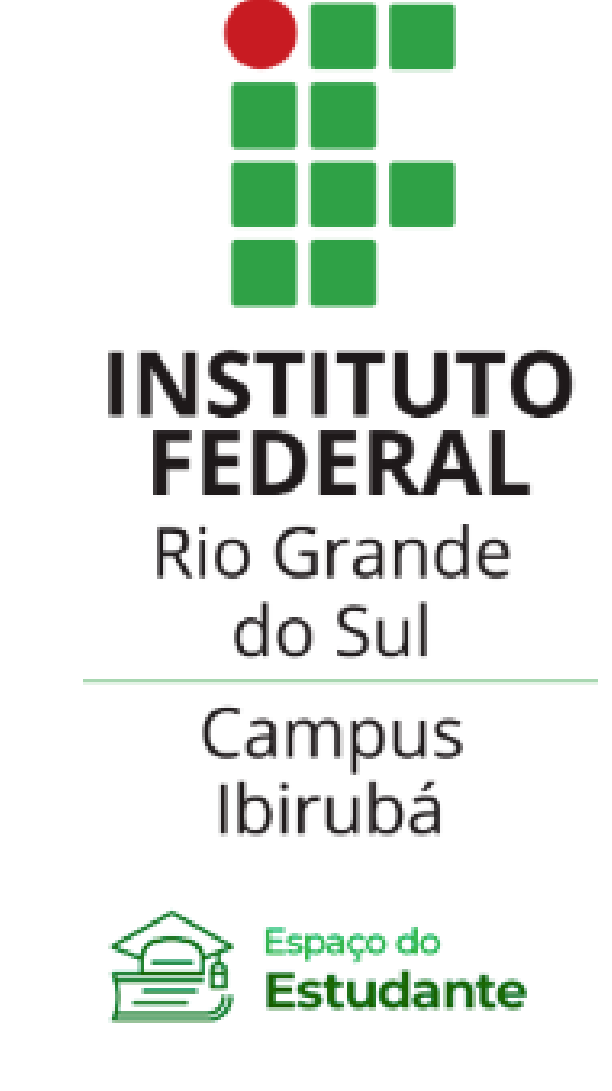

Espaço do

Servidor

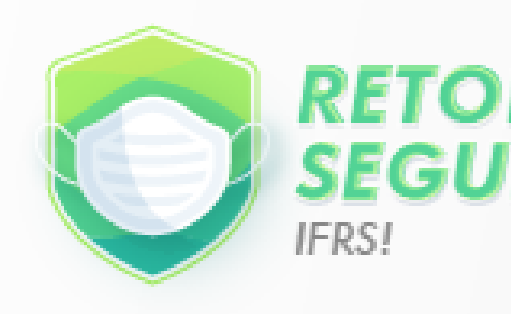

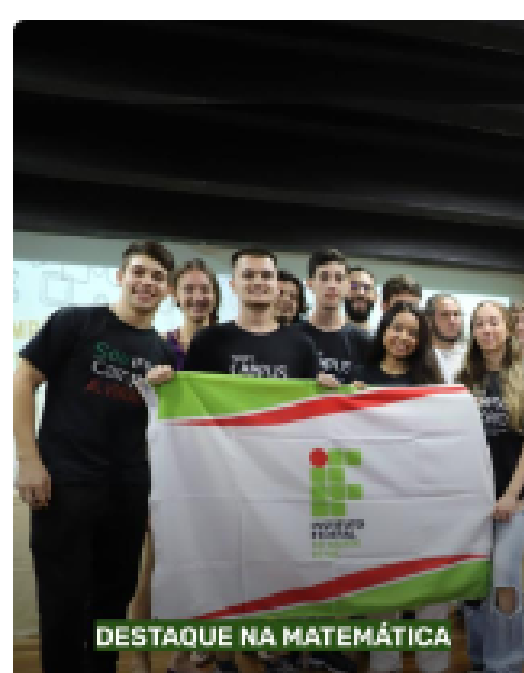

IFRS conquista quatro nas Olimpíadas de Ma dos Institutos Federai

f 🗇 🕨 IFRSOFICIAL 🛒 IFRS.EDU.BR

ursos

Estude no IFRS

Editais

Documentos

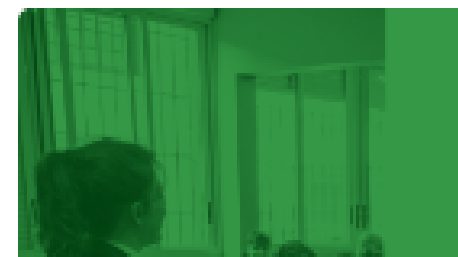

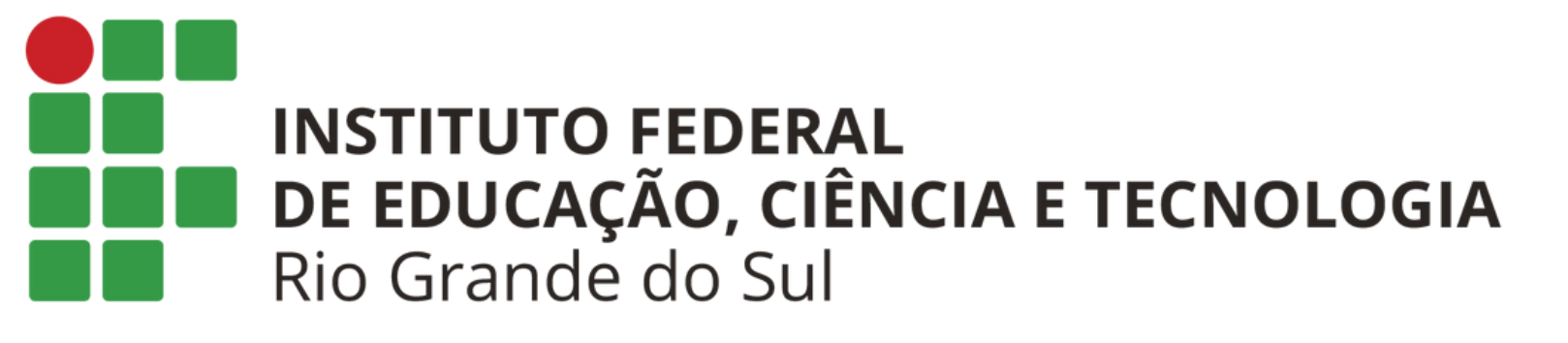

## Passo 2:

-> menu **"sistemas"** -> sub menu **"sistemas TI"** -> link alterar senha (wifi).

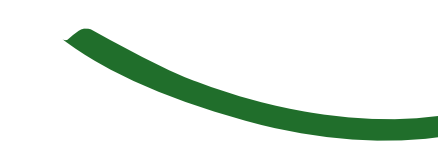

### Sistemas

- E-mail
  SIA Sistema Acadêmico
  SIG
  SIGAA (Acadêmico)
  - SIPAC (Administrativo)
  - SIGRH (Recursos Humanos)
  - SIGPP (Planejamento e Projetos)
  - SIGED (Documentos)
- SIGEPE
- SUAP
- SIGProj
- SGCE Sistema de Gestão de Certificados Eletrônicos
- Sistemas TI
  - Alterar Senha (Wifi)
  - Reserva de Recursos
  - Chamados (Helpdesk)
  - Webconferência
  - Impressão

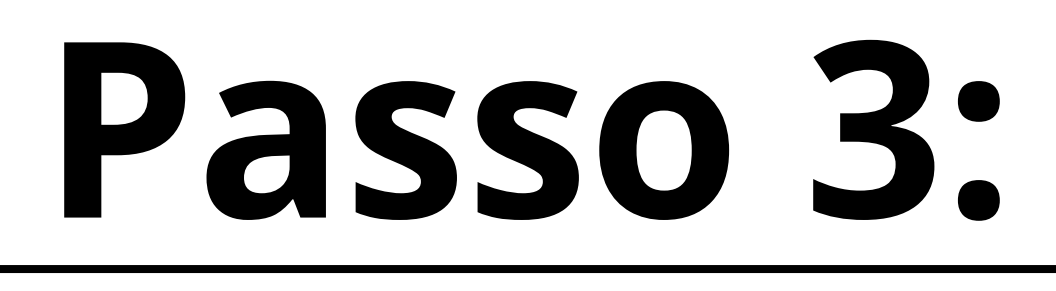

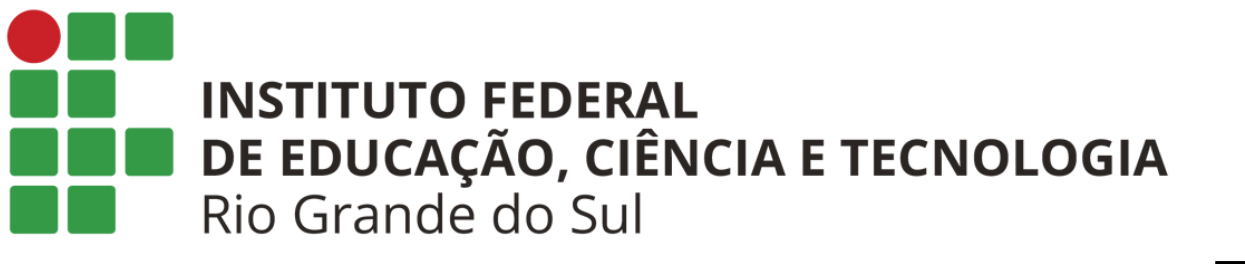

### Ao clicar no link você será redirecionado para a url: "http://admin.ibiruba.ifrs.edu.br/usuarios/altermypassword"

- Você pode acessar a página também diretamente pela url acima, ou através da página: http://sistemas.ibiruba.ifrs.edu.br/sysManager/ na qual estão localizados os links para todos os sistemas
- internos do campus.

#### lterar Senha

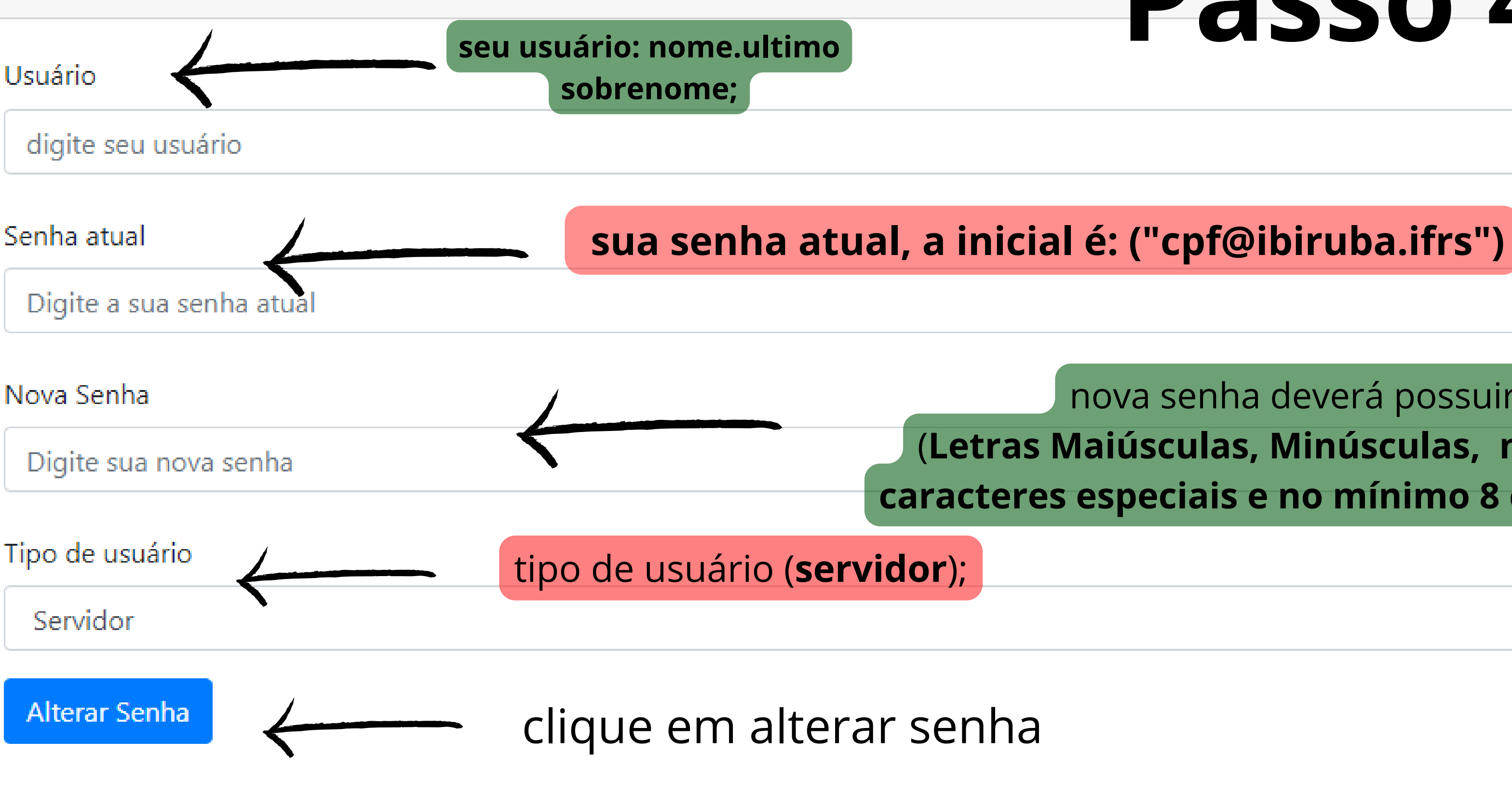

Esqueci Minha Senha Atual

Sua senha deve conter letras maiúsculas, minúsculas, números, caractere especial e no mínimo 8 caracteres

## Passo 4:

nova senha deverá possuir (Letras Maiúsculas, Minúsculas, números, caracteres especiais e no mínimo 8 caracteres)

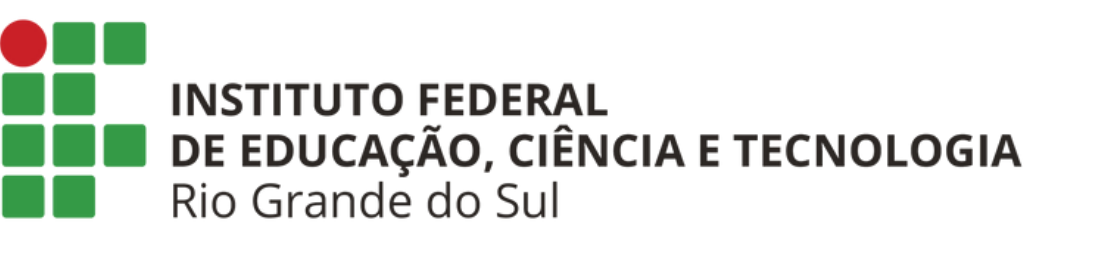

## caso você não lembre sua senha clique em "esqueci minha senha"

na tela que irá aparecer você vai colocar o seu usuário (**nome.ultimosobrenome**) e dizer que tipo de usuário você é (**servidor**), após isso você irá receber uma senha no **email** que poderá ser utilizada apenas para trocar a **senha**. Ou seja, trata-se de uma senha

temporária que servirá unicamente para alterar a senha, não funcionará para acessar a wifi e outros serviços.

Passo 5:

Nome do usuário:

Digite seu nome de usuário

servidor

Redefinir senha

#### Alterar Senha

#### Esqueci Minha Senha Atual

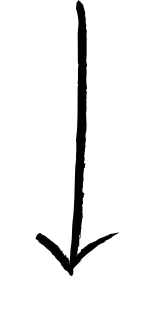

×

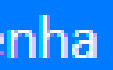